## Last updated 2/25/19

 MicroMagic's MAX is a Computer Aided Design (CAD) tool focused on Integrated Circuit (IC) design

- www.micromagic.com
- It runs in Linux
- It requires a license to run
  - Served from an MSOE computer
  - Must be connected to the MSOE network

- MicroMagic Software Download
  - Open the following web page using the Firefox browser
    - <u>http://www.micromagicdownloads.com/download.html</u>
  - Fill in the form
    - password (see instructor)
    - Linux 64 bit only
  - The mmi64\_xxxxx file will be downloaded

- MicroMagic Software Download
  - Select Save File
  - Leave the default download location as Downloads

|                                       | Opening mmi64_180911.tgz                       | 8 |
|---------------------------------------|------------------------------------------------|---|
| You have chosen to o                  | open:                                          |   |
| mmi64_180911.                         | tgz                                            |   |
| which is: Tar arc<br>from: http://cro | chive (gzip-compressed) (59.8 MB)<br>ow.he.net |   |
| What should Firefo                    | ox do with this file?                          |   |
| Open with                             | Archive Manager (default)                      |   |
| ○ <u>S</u> ave File                   |                                                |   |
| 🗆 Do this <u>a</u> uto                | matically for files like this from now on.     |   |
|                                       |                                                |   |
|                                       | Cancel OK                                      |   |
| $\frown$                              |                                                | - |

MicroMagic Software Install

Open a terminal in Linux – ctrl+alt+t

#### cd

```
TRIPLE check before
mkdir -p ~/cad
cp ~/Downloads/mmi64_180911.tgz ~/cad
                                          hitting enter on each
cd ~/cad
                                          command
tar -xzvf ~/cad/mmi64 180911.tgz
In -s ~/cad/mmi64_180911 ~/cad/mmi
cp -a ~/cad/mmi/mmi_local.sample ~/cad/mmi_local
echo "# Setup for Micro Magic CAD tools" >> ~/.bashrc
echo "MMI_TOOLS=~/cad/mmi " >> ~/.bashrc
echo "export MMI TOOLS " >> ~/.bashrc
echo "PATH=${MMI_TOOLS}/bin.i486-linux:$PATH " >> ~/.bashrc
echo "export PATH " >> ~/.bashrc
echo "export MMI_LICENSE_SERVER=applicense5.msoe.edu" >> ~/.bashrc
```

EE 4981

- MicroMagic Software Install
  - Close the terminal ctrl+d
  - Open a terminal alt+ctrl+t
     cd ~
     mkdir ee4981
     cd ee4981
     max
  - The MicroMagic software should start

6

• Exit Max

LINUX

poly\_re text via

- MicroMagic Software Install MSOE
  - In Firefox Go to Dr. Johnson's webpage in Firefox (search Johnson MSOE)
  - Go to EE4981
  - Go to Labs
  - Select MSOE 25nm Technology Directory
    - Save Link As save into Home/cad/mmi/max/tech
  - In Linux terminal crtl+alt+t cd cd cad/mmi/max/tech tar –xvf msoe25.tar.gz

TRIPLE check before hitting enter on each command

- MicroMagic Software Install MSOE
  - In Firefox Go to Dr. Johnson's webpage in Firefox
  - Go to EE4981
  - Go to Labs
  - Select SRAM bit example
    - Save Link As save into Home/ee4981
  - In Linux terminal ctrl+alt+t cd cd ee4981 max –tech msoe25 sram\_bit

TRIPLE check before hitting enter on each command

• The SRAM cell should open in MAX

### SRAM\_bit in MicroMagic-MAX

| File Edit View Tool Select Misc Local Help ListBox: BUT-1 places cell into current, BUT-3 or SHIFT-BUT-1 loads cell as current |                                                                        |                          |  |  |  |
|----------------------------------------------------------------------------------------------------|------------------------------------------------------------------------|--------------------------|--|--|--|
| Active:                                                                                                    |                                                                        | ad/mmi/max/cells:        |  |  |  |
| auto                                                                                                    |                                                                        | G fet 🔶                  |  |  |  |
| -cens-                                                                                                    |                                                                        | G poly_resisto<br>G text |  |  |  |
| -all-                                                                                                    |                                                                        | G via                    |  |  |  |
| metal                                                                                                    |                                                                        |                          |  |  |  |
| m5                                                                                                    |                                                                        |                          |  |  |  |
| H v45                                                                                                    |                                                                        |                          |  |  |  |
| × v34                                                                                                    |                                                                        |                          |  |  |  |
| m3                                                                                                    |                                                                        |                          |  |  |  |
| √ v23                                                                                                    |                                                                        | 2                        |  |  |  |
| m2<br>H v12                                                                                                    |                                                                        | ij/ee4981/library        |  |  |  |
| m1                                                                                                    |                                                                        | sram_bit                 |  |  |  |
| 🔀 ct                                                                                                    |                                                                        | B UNNAMED                |  |  |  |
| active                                                                                                    |                                                                        |                          |  |  |  |
| ndif                                                                                                    |                                                                        |                          |  |  |  |
| pdif                                                                                                    |                                                                        |                          |  |  |  |
| 🚟 nwc                                                                                                    |                                                                        |                          |  |  |  |
| other                                                                                                    |                                                                        |                          |  |  |  |
| nw                                                                                                    |                                                                        |                          |  |  |  |
| pplus                                                                                                    |                                                                        | 2                        |  |  |  |
| nplus                                                                                                    |                                                                        |                          |  |  |  |
| prb                                                                                                    |                                                                        |                          |  |  |  |
|                                                                                                    |                                                                        |                          |  |  |  |
|                                                                                                    |                                                                        |                          |  |  |  |
|                                                                                                    |                                                                        |                          |  |  |  |
|                                                                                                    | ✓ drc clean in < > 0ut select: 0 3.650, 1.350 box: 4.250 x 6.250, area | a: 26.562500             |  |  |  |